# 在VMware ESXi中為AppDirect模式配置DCPMM

### 目錄

<u>簡介</u> <u>必要條件</u> <u>需求</u> <u>採用元件</u> <u>背景資訊</u> <u>設定</u> 配置服務配置檔案 <u>驗證ESXi</u> 配置虛擬機器NVDIMM <u>在虛擬機器中配置名稱空間</u> <u>疑難排解</u> <u>相關資訊</u>

# 簡介

本文檔介紹在主機託管模式下使用Intel® Optane<sup>™</sup> Persistent Memory(PMEM)在統一計算系統 (UCS)B系列伺服器上配置ESXi的過程。

## 必要條件

#### 需求

思科建議您瞭解以下主題:

- UCS B系列
- 英特爾® Optane™資料中心永久記憶體模組(DCPMM)概念
- VMware ESXi和vCenter Server管理

嘗試此組態之前,請確保符合以下要求:

- •請參閱B200/B480 M5規格指南上的PMEM<u>指南</u>。
- •確保CPU是第二代英特爾®至強<sup>®</sup>可擴<sup>展</sup>處理器。
- 根據KB 67645, PMEM/動態隨機存取記憶體(DRAM)比率符合要求。
- ESXi為6.7 U2 + Express Patch 10(ESXi670-201906002)或更高版本。不支援早期的6.7版本。
- UCS Manager和伺服器為4.0(4)版本或更高版本。有關最新推薦的版本,請訪問 www.software.cisco.com/。

採用元件

本文中的資訊係根據以下軟體和硬體版本:

- UCS B480 M5
- UCS管理器4.1(2b)

本文中的資訊是根據特定實驗室環境內的裝置所建立。文中使用到的所有裝置皆從已清除(預設))的組態來啟動。如果您的網路運作中,請確保您瞭解任何指令可能造成的影響。

#### 背景資訊

在配置為App Direct模式的UCS伺服器中,VMware ESXi虛擬機器可以訪問Optane DCPMM永久記 憶體非易失性雙列直插式記憶體模組(NVDIMM)。

英特爾Optane DCPMM可通過IPMCTL管理實用程式通過統一可擴展韌體介面(UEFI)外殼或通過作 業系統實用程式進行配置。此工具旨在執行以下某些操作:

- 發現和管理模組
- 更新和配置模組韌體
- 監控運行狀況
- 設定和配置目標、區域和名稱空間
- 對PMEM進行調試和故障排除

可以使用連線到服務配置檔案的永久記憶體策略配置UCS,以便於使用。

開源非易失性裝置控制(NDCTL)實用程式用於管理LIBNVDIMM Linux核心子系統。NDCTL實用程式 允許系統調配和執行配置作為供作業系統使用的區域和名稱空間。

新增到ESXi主機的永久記憶體由主機檢測、格式化並裝載為本地PMem資料儲存區。為了使用 PMEM,ESXi使用虛擬機器飛行系統(VMFS)-L檔案系統格式,並且每個主機僅支援一個本地 PMEM資料儲存區。

與其他資料儲存不同,PMEM資料儲存不支援傳統資料儲存任務。具有vmx和vmware.log檔案的 VM主目錄不能放在PMEM資料儲存上。

PMEM可以在兩種不同模式下呈現給VM:直接訪問模式和虛擬磁碟模式。

• 直接訪問模式

可以通過以NVDIMM的形式顯示PMEMregion來為此模式配置VM。VM作業系統必須具有 PMem感知才能使用此模式。由於NVDIMM充當位元組可定址記憶體,因此儲存在NVDIMM模 組上的資料在電源週期中可持續。在形成PMEM時,NVDIMM自動儲存在ESXi建立的PMem資 料儲存中。

• 虛擬磁碟模式

適用於駐留在VM上的傳統和舊作業系統,以便支援任何硬體版本。VM作業系統不需要具有 PMEM感知能力。在此模式下,VM操作系統可以建立和使用傳統的小型電腦系統介面(SCSI)虛 擬磁碟。

本文檔介紹在直接訪問模式下使用虛擬機器的配置。

### 設定

此過程介紹如何使用Intel Optane DCPMM在UCS刀片系列伺服器上配置ESXi。

#### 配置服務配置檔案

1.在UCS Manager GUI中,導航至**Servers > Persistent Memory Policy**,然後點選**Add**,如下圖所 示。

| reate Pe                | ersistent Memory Policy |                        | 1 |  |
|-------------------------|-------------------------|------------------------|---|--|
| Name :<br>Description : | My_PMEM_Policy          |                        |   |  |
| General<br>Goals        | Security                |                        |   |  |
| Ty Advanced Filter      |                         |                        | ٥ |  |
| Socket Id               | Memory Mode (%)         | Persistent Memory Type |   |  |
|                         | ivo cata avaliable      |                        |   |  |
|                         |                         |                        |   |  |
|                         | + Add C Delese 0 M      | lodily                 |   |  |

2.建立目標,確保Memory Mode為0%,如下圖所示。

| operties               |                                            |  |
|------------------------|--------------------------------------------|--|
| cket ID :              | All Sockets                                |  |
| emory Mode (%) :       | 0                                          |  |
| rsistent Memory Type : | App Direct      App Direct Non Interleaved |  |

3.將PMEM策略新增到所需的服務配置檔案。

導航到Service Profile > Policies > Persistent Memory Policy並附加建立的策略。

4. 驗證區域的健康狀況。

導航到選定的Server > Inventory > Persistent Memory > Regions。AppDirect型別可見。此方法每 個CPU插槽建立一個區域。

| General            | rwentory   | Virtual Ma  | chines       | Installed Firmwa | n Ci        | MC Sessions | SEL Loga   | VIF Paths  | Health    | Degre     | otica I     | /m) 🔉 |
|--------------------|------------|-------------|--------------|------------------|-------------|-------------|------------|------------|-----------|-----------|-------------|-------|
| Cand OMC           | OPUs       | <b>GPUs</b> | Memory       | Adapters         | HBAs        | NOs         | ISC9 vNICs | Security   | Storage   | Persister | t Memory    | > >   |
| DNMS Cor           | Aquiration | Regions     | Nomesa       | oce.             |             |             |            |            |           |           |             |       |
| Ty-Advanced Filter | + Export   | - Print     |              |                  |             |             |            |            |           |           |             | o     |
| Id                 | Socket Id  | L           | ocal DMM     | Stot. DIMM L     | ocator kite | Туре        | Total      | Capacity ( | Free Cape | city (    | leath State | 181   |
| 1                  | Socket 1   | ,           | iot Applicat | AD DIMPAL        | A2, DIMIN.  | AppOinter   | 928        |            | 928       | ,         | loathy      |       |
| 2                  | Socket 2   | ,           | ict Applicat | ie DMM_C         | 52,DR/M.    | AppOinted   | 928        |            | 928       | )         | lealthy     |       |
| 3                  | Socket 3   | ,           | iot Applicat | As DIMM,7        | 12.DNM.     | AppOinter   | 928        |            | 928       |           | loathy      |       |
| 4                  | Socket 4   | ,           | ist Applicat | ie DMM_          | J2,DNM.     | AppOinted   | 928        |            | 928       |           | lealtry     |       |

### 驗證ESXi

1.在Web控制檯中,主機顯示可用的PMEM總數。

| Ta Navigator         | 0 | localhost.localdomain   |                                                           |  |  |  |
|----------------------|---|-------------------------|-----------------------------------------------------------|--|--|--|
| 🝷 🚦 Host             |   |                         |                                                           |  |  |  |
| Manage<br>Monitor    |   | This host is being mana | ged by vCenter Server. Actions may be performed auton     |  |  |  |
| ) 🔂 Virtual Machines |   | You are currently using | ESXI in evaluation mode. This license will expire in 52 d |  |  |  |
| Storage              | 2 |                         |                                                           |  |  |  |
| • 🤮 Networking       |   | - Hardware              |                                                           |  |  |  |
|                      |   | Manufacturer            | Cisco Systems Inc                                         |  |  |  |
|                      |   | Model                   | UC\$8-8480-M5                                             |  |  |  |
|                      |   | CPU                     | 32 CPUs x Intel(R) Xeon(R) Gold 6234 CPU<br>@ 3.30GHz     |  |  |  |
|                      |   | Memory                  | 382.66 GB                                                 |  |  |  |
|                      |   | Resistent Memory        | 3.62 TB                                                   |  |  |  |
|                      |   | Virtual flash           | 0 B used, 0 B capacity                                    |  |  |  |

2. ESXi顯示一個由PMEM總量組成的特殊資料儲存,如下圖所示。

| vmware <sup>®</sup> ESXi <sup>®</sup> |                                   |         |                   |                  |               | root@   | •      | Help 🗕   🝳          | Search |         |
|---------------------------------------|-----------------------------------|---------|-------------------|------------------|---------------|---------|--------|---------------------|--------|---------|
| "T Navigator                          | localhost.localdomain - Storage   |         |                   |                  |               |         |        |                     |        |         |
|                                       | Datastores Adapters Devices       | Persist | ent Memory        |                  |               |         |        |                     |        |         |
| Manage                                | -                                 |         |                   |                  |               |         |        | _                   |        |         |
| Monitor                               | New datastore 🗈 Increase capacity | Reg     | gister a VM 🛛 🯹 🛙 | atastore browser | C Refresh     | Actions |        | Q Sear              | ch     |         |
| > 🔂 Virtual Machines 🛛 1              | Name                              | ~       | Drive Type V      | Capacity ~       | Provisioned ~ | Free ~  | Туре ~ | Thin provisi $\sim$ | Access | ~       |
| Storage 2                             | datastore1 (9)                    |         | Non-SSD           | 1.45 TB          | 56.9 GB       | 1.39 TB | VMFS6  | Supported           | Single | ^       |
| > Q Networking 4                      | PMemDS-99225891-e4b3-0946-a22f-c  | 6ad55   | Unknown           | 3.62 TB          | 21.62 GB      | 3.6 TB  | PMEM   | Not supported       | Single | ~       |
|                                       |                                   |         |                   |                  |               |         |        |                     | 2 1    | items 🦼 |

#### 配置虛擬機器NVDIMM

1.在ESXi中,虛擬機器作為NVDIMM訪問Optane DCPMM PMEM。若要將NVMDIMM分配給虛擬 機器,請通過vCenter訪問虛擬機器並導航到**操作>編輯設定**,按一下**新增新裝置**,然後選擇 NVDIMM,如下圖所示。

| ADD NEW DEVICE     |
|--------------------|
| CD/DVD Drive       |
| Host USB Device    |
| Hard Disk          |
| RDM Disk           |
| Existing Hard Disk |
| Network Adapter    |
| SCSI Controller    |
| USB Controller     |
| SATA Controller    |
| NVDIMM             |
| NVMe Controller    |
| Shared PCI Device  |
| PCI Device         |
| Serial Port        |

**附註**: 建立虛擬機器時,請確保作業系統相容性滿足支援英特爾®光纖™永久記憶體的最低 要求版本,否則可選專案中不顯示NVDIMM選項。

#### 2.如圖所示設定NVDIMM的大小。

| Edit Settings test nvdimm   |            |      | :              |
|-----------------------------|------------|------|----------------|
| Virtual Hardware VM Options |            |      |                |
|                             |            |      | ADD NEW DEVICE |
| > CPU                       | <u>1 v</u> |      | 0              |
| > Memory                    | 2          | 68 ~ |                |
| New NVDIMM *                | 20         | GB v |                |
| ~ New NVDIMM Controller *   |            |      |                |
| Available persistent memory | 3.6 TB     |      |                |
| Supported by guest          | 4 TB       |      |                |

#### 在虛擬機器中配置名稱空間

1. NDCTL實用程式用於管理和配置PMEM或NVDIMM。

在示例中,Red Hat 8用於配置。Microsoft具有用於永久記憶體名稱空間管理的PowerShell cmdlet。

#### 根據Linux發行版使用可用工具下載NDCTL實用程式

例如:

# yum install ndctl # zypper install ndctl # apt-get install ndctl

2. 驗證預設情況下由ESXi建立的NVDIMM區域和名稱空間,當將NVDIMM分配給虛擬機器時,驗證 空間與配置相匹配。請確保將名稱空間的模式設定為**raw**,這表示ESXi已建立名稱空間。若要驗證 ,請使用命令:

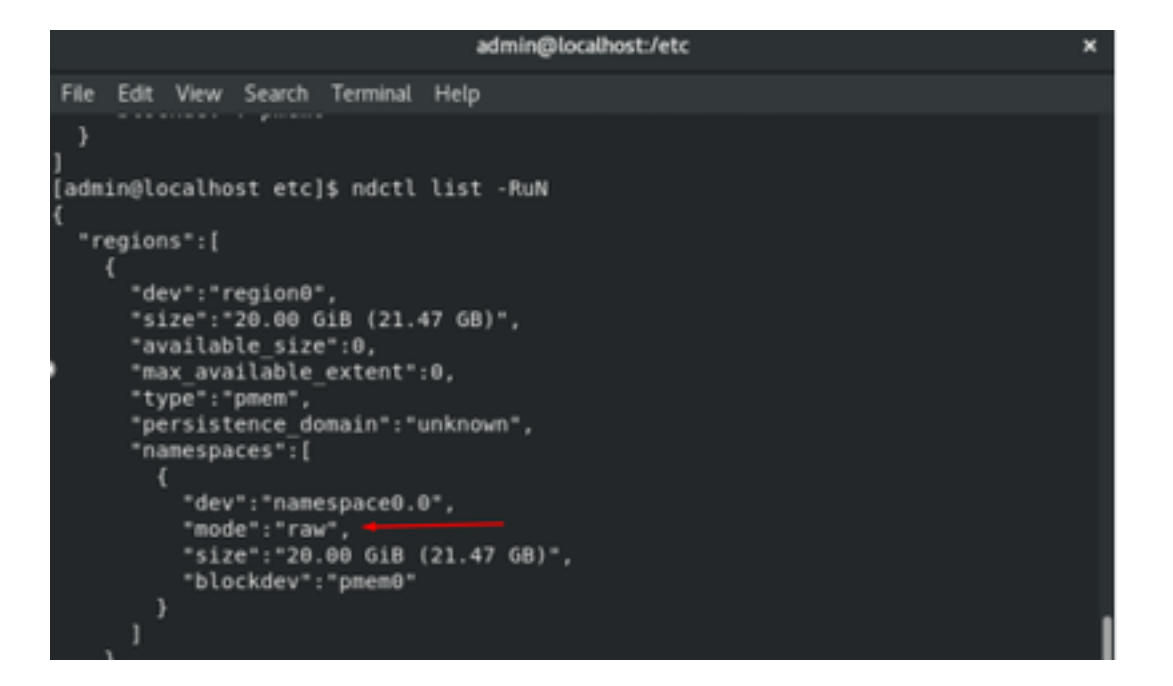

3.(可選)如果尚未建立名稱空間,可以使用以下命令建立名稱空間:

#### # ndctl create-namespace

預設情況下,ndctl create-namespace命令在fsdax模式下建立一個新名稱空間,並建立一個 /dev/pmem([x].[y])裝置。如果已建立名稱空間,則可以跳過此步驟。

4.選擇PMEM訪問模式,可用於配置的模式包括:

• Sector Mode:

將儲存呈現為快速塊裝置,這對於仍不能使用永久記憶體的傳統應用程式非常有用。

• Fsdax模式:

允許永久記憶體裝置支援直接訪問NVDIMM。檔案系統直接訪問要求使用**fsdax**模式,以便啟用 直接訪問程式設計模型。此模式允許在NVDIMM上建立檔案系統。

• Devdax模式:

使用DAX字元裝置提供對永久記憶體的原始訪問。 無法在使用**devdax**模式的裝置上建立檔案 系統。

• 原始模式:

此模式有多種限制,建議不要使用永續性記憶體。 若要將模式變更為fsdax模式,請使用命令:

ndctl create-namespace -f -e

如果已經建立了dev,則dev名稱空間用於格式化模式並將其修改為fsdax。

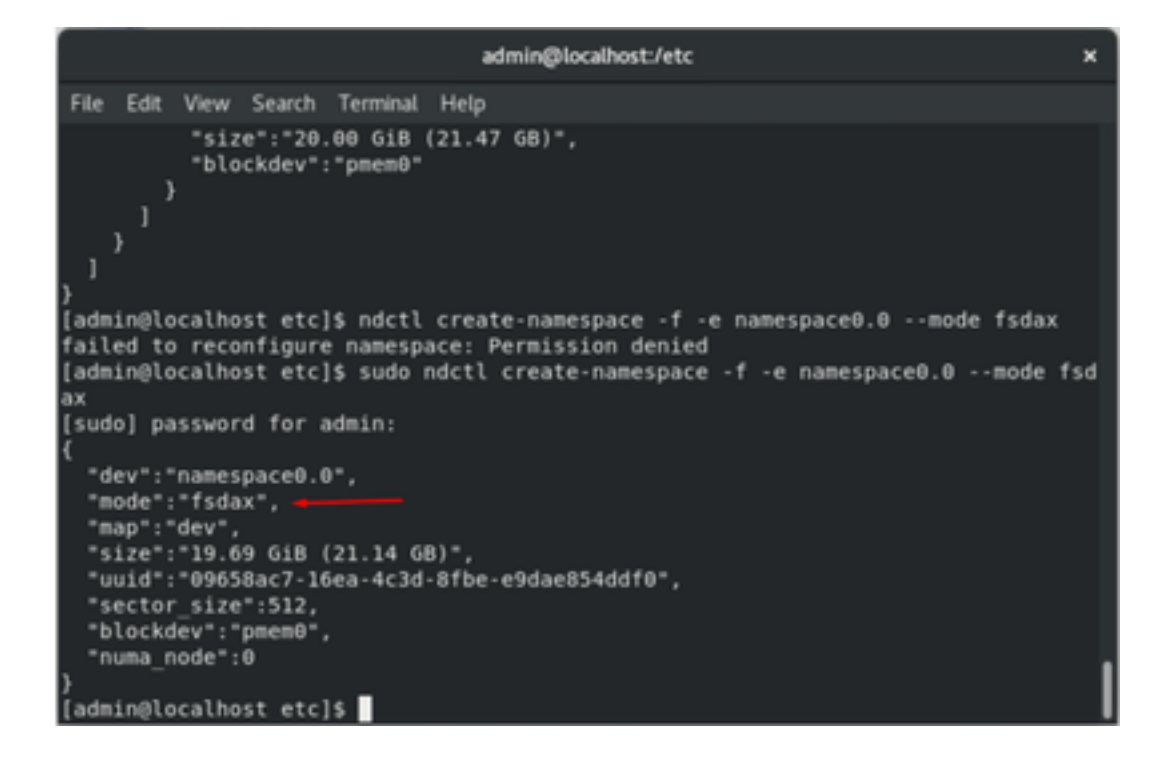

注意:這些命令要求帳戶具有root許可權,可能需要sudo命令。

5.建立目錄和檔案系統。

直接訪問或DAX是一種機制,允許應用程式直接從CPU訪問永續性介質(通過載入和儲存),繞過 傳統的I/O堆疊。支援DAX的永久記憶體檔案系統包括ext4、XFS和Windows NTFS。

建立和裝載的XFS檔案系統示例:

| sudo  | mkdir < directory rou     | te (e.g./mnt/pme     | em) > sudo mkfs.xfs < /de | v/devicename | (e.g. | pmem0) > |
|-------|---------------------------|----------------------|---------------------------|--------------|-------|----------|
|       |                           | a a mining recourtes |                           |              |       |          |
| File  | Edit View Search Terminal | Help                 |                           |              |       |          |
| }     |                           |                      |                           |              |       |          |
| [admi | n@localhost etc]\$ mkdir  | /mnt/pmem            |                           |              |       |          |
| mkdir | : cannot create directo   | ry '/mnt/pmem': P    | ermission denied          |              |       |          |
| [admi | n@localhost etc]\$ sudo   | mkdir /mnt/pmem      |                           |              |       |          |
| [admi | n@localhost etc]\$ sudo   | mkfs.xfs /dev/pme    | mθ                        |              |       |          |
| meta- | data=/dev/pmem0           | isize=512            | agcount=4, agsize=1290112 | blks         |       |          |
|       |                           | sectsz=4096          | attr=2, projid32bit=1     |              |       |          |
|       |                           | crc=1                | finobt=1, sparse=1, rmapb | t=0          |       |          |
|       |                           | reflink=1            |                           |              |       |          |
| data  |                           | bsize=4096           | blocks=5160448, imaxpct=2 | 5            |       |          |
|       |                           | sunit=0              | swidth=0 blks             |              |       |          |
| namin | g =version 2              | bsize=4096           | ascii-ci=0, ftype=1       |              |       |          |
| log   | =internal log             | bsize=4096           | blocks=2560, version=2    |              |       |          |
|       |                           | sectsz=4096          | sunit=1 blks, lazy-count= | 1            |       |          |
| realt | ime =none                 | extsz=4096           | blocks=0, rtextents=0     |              |       |          |
| [admi | n@localhost etc]\$        |                      |                           |              |       |          |

6.裝載檔案系統並驗證是否成功。

sudo mount

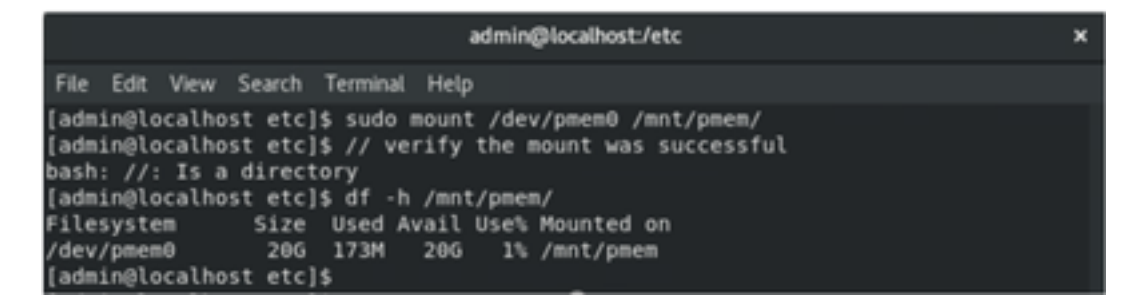

VM已準備好使用PMEM。

### 疑難排解

如果發現錯誤,通常建議使用-o dax掛載選項掛載此啟用DAX的檔案系統。

[admin@localhost etc]\$ sudo mount -o dax /dev/pmem0 /mnt/pmem/ mount: /mnt/pmem: wrong fs type, bad option, bad superblock on /dev/pmem0, missi ng codepage or helper program, or other error.

執行檔案系統修復以確保完整性。

| [admin( | ąι | ocalhost_etc]\$ sudo xfs_repair /dev/pmemθ                                   |
|---------|----|------------------------------------------------------------------------------|
| [sudo]  | р  | assword for admin:                                                           |
| Phase 1 | 1  | <ul> <li>find and verify superblock</li> </ul>                               |
| Phase 2 | 2  | - using internal log                                                         |
|         |    | - zero log                                                                   |
|         |    | <ul> <li>scan filesystem freespace and inode maps</li> </ul>                 |
|         |    | <ul> <li>found root inode chunk</li> </ul>                                   |
| Phase 3 | 3  | - for each AG                                                                |
|         |    | <ul> <li>scan and clear agi unlinked lists</li> </ul>                        |
|         |    | <ul> <li>process known inodes and perform inode discovery</li> </ul>         |
|         |    | - agno = 0                                                                   |
|         |    | - agno = 1                                                                   |
|         |    | - agno = 2                                                                   |
|         |    | - agno = 3                                                                   |
|         |    | <ul> <li>process newly discovered inodes</li> </ul>                          |
| Phase 4 | 4  | <ul> <li>check for duplicate blocks</li> </ul>                               |
|         |    | <ul> <li>setting up duplicate extent list</li> </ul>                         |
|         |    | <ul> <li>check for inodes claiming duplicate blocks</li> </ul>               |
|         |    | - agno = θ                                                                   |
|         |    | - agno = 1                                                                   |
|         |    | - agno = 2                                                                   |
|         |    | - agno = 3                                                                   |
| Phase : | 5  | <ul> <li>rebuild AG headers and trees</li> </ul>                             |
|         |    | <ul> <li>reset superblock</li> </ul>                                         |
| Phase ( | 6  | <ul> <li>check inode connectivity</li> </ul>                                 |
|         |    | <ul> <li>resetting contents of realtime bitmap and summary inodes</li> </ul> |
|         |    | <ul> <li>traversing filesystem</li> </ul>                                    |
|         |    | <ul> <li>traversal finished</li> </ul>                                       |
|         |    | <ul> <li>moving disconnected inodes to lost+found</li> </ul>                 |
| Phase 7 | 7  | <ul> <li>verify and correct link counts</li> </ul>                           |
| done    |    |                                                                              |
| [admin@ | al | ocalhost etcls                                                               |

作為解決方法,可以不使用 — o dax選項來裝載裝載。

**附註**:在xfsprogs版本5.1中,預設設定是在啟用reflink選項的情況下建立XFS檔案系統。以前 預設情況下禁用此功能。reflink和dax選項互相排斥,從而導致安裝失敗。

「DAX和reflink不能一起使用!」 mount命令失敗時,可在dmesg中看到錯誤:

admin@localhost:/etc × File Edit View Search Terminal Help bsize=4096 blocks=2560, version=2 =internal log loa sectsz=4096 sunit=1 blks, lazy-count=1 realtime =none extsz=4096 blocks=0, rtextents=0 [admin@localhost etc]\$ mount -o dax /dev/pmem0 /mnt/pmem mount: only root can use "--options" option [admin@localhost etc]\$ sudo mount -o dax /dev/pmem0 /mnt/pmem/ mount: /mnt/pmem: wrong fs type, bad option, bad superblock on /dev/pmem0, missi ng codepage or helper program, or other error. [admin@localhost etc]\$ dmesg -T | tail [mar nov 10 00:12:18 2020] VFS: busy inodes on changed media or resized disk sr0 [mar nov 10 00:12:22 2020] ISO 9660 Extensions: Microsoft Joliet Level 3
[mar nov 10 00:12:22 2020] ISO 9660 Extensions: RRIP\_1991A [mar nov 10 01:47:35 2020] pmem0: detected capacity change from 0 to 21137195008 [mar nov 10 01:51:19 2020] XFS (pmem0): DAX enabled. Warning: EXPERIMENTAL, use [mar nov 10 01:51:19 2020] XFS (pmem0): DAX and reflink cannot be used together! [mar nov 10 01:53:06 2020] XFS (pmem0): DAX enabled. Warning: EXPERIMENTAL, use at your own risk [mar nov 10 01:53:06 2020] XFS (pmem0): DAX and reflink cannot be used together! [mar nov 10 01:59:29 2020] XFS (pmem0): DAX enabled. Warning: EXPERIMENTAL, use at your own risk [mar nov 10 01:59:29 2020] XFS (pmem0): DAX and reflink cannot be used together! [admin@localhost etc]\$

解決方法是,刪除-o dax選項。

 
 admin@localhost/etc
 ×

 File Edit View Search Terminal Help
 [admin@localhost etc]\$ sudo mount /dev/pmem0 /mnt/pmem/ [admin@localhost etc]\$ // verify the mount was successful bash: //: Is a directory [admin@localhost etc]\$ df -h /mnt/pmem/ Filesystem Size Used Avail Use% Mounted on /dev/pmem0 20G 173M 20G 1% /mnt/pmem [admin@localhost etc]\$

使用ext4 FS裝載。

EXT4檔案系統可用作替代方案,因為它不實施重新連結功能,但支援DAX。

```
[admin@localhost etc]$ sudo mkfs.ext4 /dev/pmem0
nke2fs 1.44.3 (10-July-2018)
/dev/pmem0 contains a xfs file system
Proceed anyway? (y,N) y
Creating filesystem with 5160448 4k blocks and 1291808 inodes
Filesystem UUID: 164c6d57-0462-45a0-9b94-703719272816
Superblock backups stored on blocks:
        32768, 98304, 163840, 229376, 294912, 819200, 884736, 1605632, 2654208,
       4096000
Allocating group tables: done
#riting inode tables: done
Creating journal (32768 blocks): done
Writing superblocks and filesystem accounting information: done
[admin@localhost etc]$ sudo mount /dev/pmem0 /mnt/pmem/
[admin@localhost etc]$ df -h /mnt/pmem/
               Size Used Avail Use% Mounted on
Filesystem
/dev/pmem0
                206
                      45M 19G 1% /mnt/pmem
admin@localhost etc]$
```

### 相關資訊

- <u>快速入門手冊:配置英特爾® Optane™ DC永久記憶體</u>
- <u>永久記憶體配置</u>

- <u>用於英特爾® Optane™永久記憶體的管理實用程式ipmctl和ndctl</u>

  <u>技術支援與文件 Cisco Systems</u>